# http://travian.brilianceaura.cloud/defensehome/index

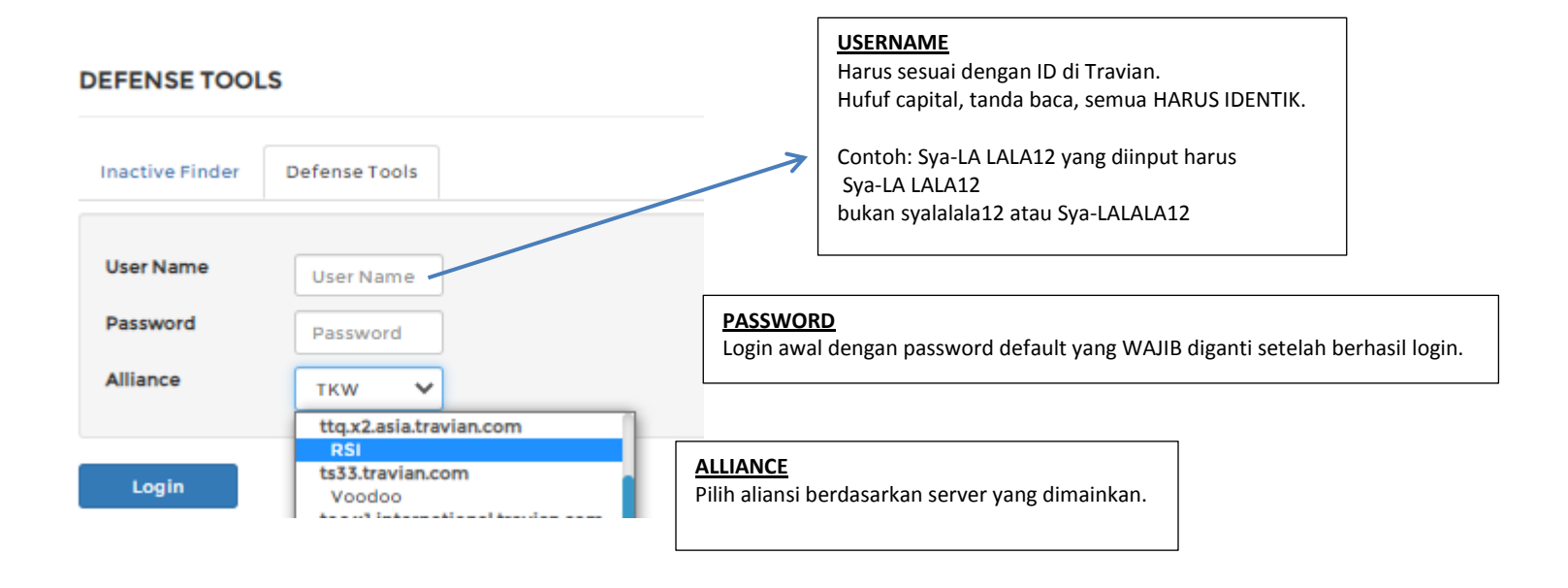

## **INTERFACE DEF-TOOLS**

#### DEFENSE TOOLS

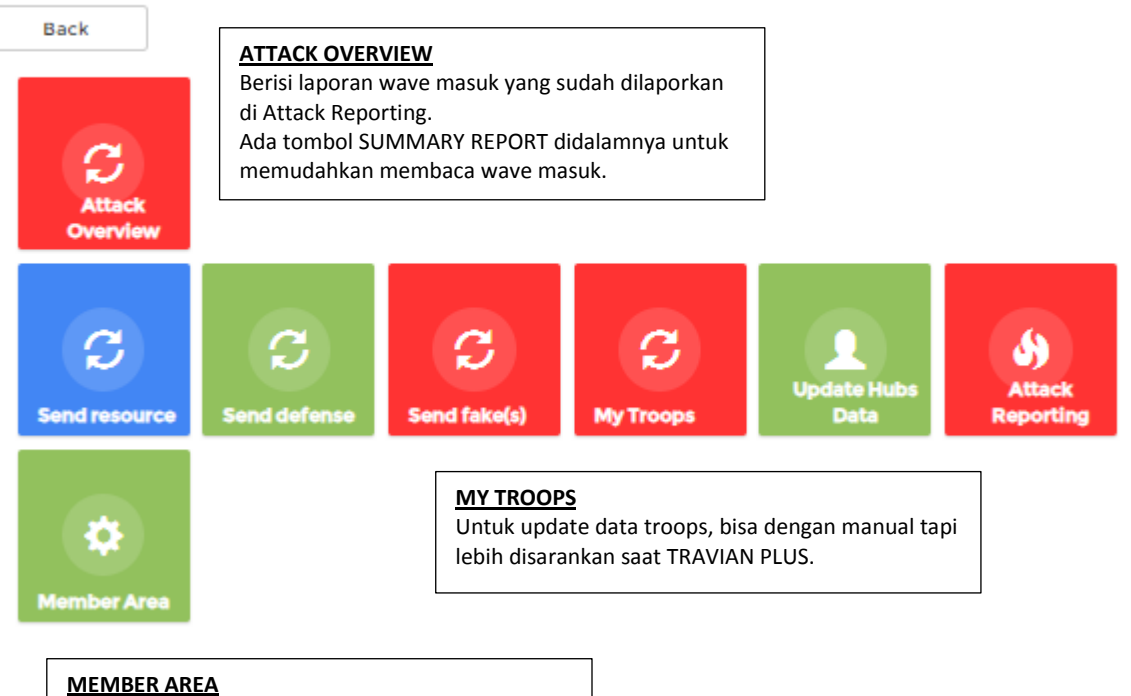

Ganti password disini ya, sering reset ganti baru lebih baik <sup>©</sup>

# UNTUK UPDATE DATA TROOPS

- 1. Login ke ID travian
- 2. Pastikan saat TRAVIAN PLUS
- 3. Buka Peninjauan Desa
- 4. Pilih tab PASUKAN seperti gambar dibawah ini

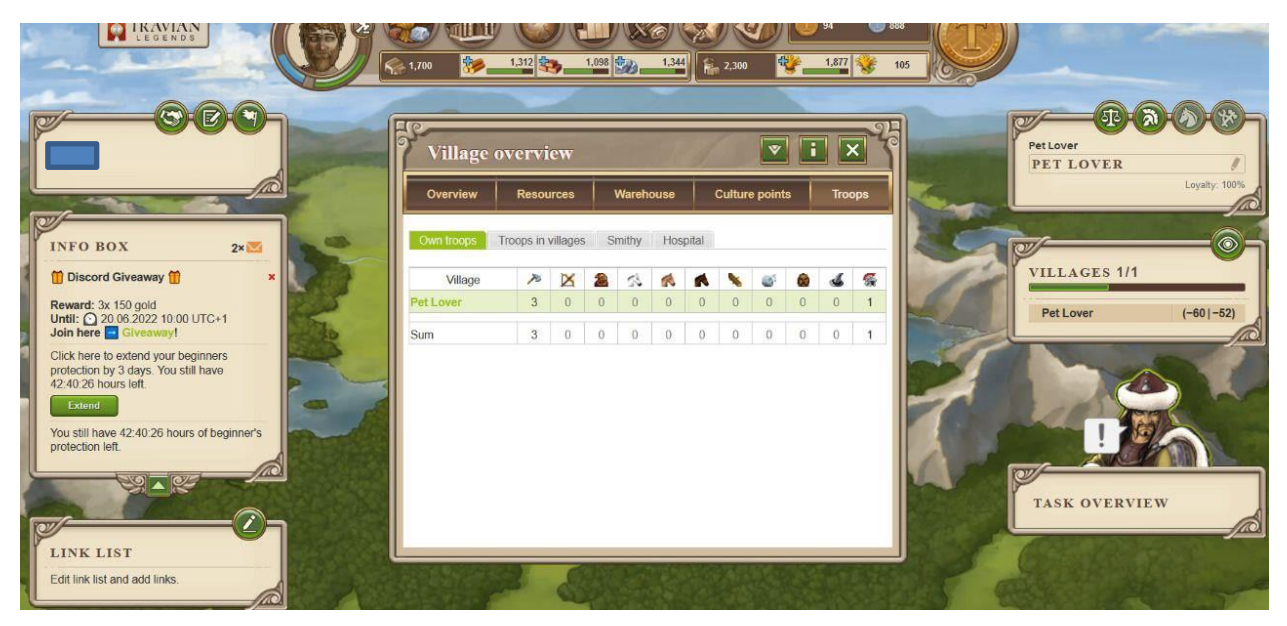

- 5. Blok seluruh halaman diatas lalu copy (CTRL+A > CTRL+C) atau (Select All > Copy) atau (Pilih semua > Salin)
- 6. Login ke http://travian.brilianceaura.cloud/defensehome/index
- 7. Pilih MY TROOPS

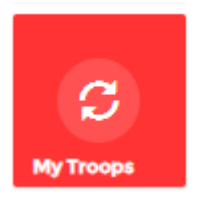

### Setelah klik akan muncul tampilan dibawah ini

| ROOPS REF        | PORT:P             | ET LOVER     |          |            |    |    |    |    |    |    |    |    |    |     |
|------------------|--------------------|--------------|----------|------------|----|----|----|----|----|----|----|----|----|-----|
|                  | Back               |              |          | Save       |    |    |    |    |    |    |    |    |    |     |
| showing 1-1 of 1 | item.              |              |          |            |    |    |    |    |    |    |    |    |    |     |
| Player Name      | Position           | Village Name | Alliance | Population | ti | t2 | t3 | t4 | t5 | t6 | t7 | t8 | t9 | t10 |
| Pet Lover        | -60 -52            | Pet Lover    | RSI-Y    | 63         | 0  | 0  | 0  | 0  | 0  | 0  | 0  | 0  | 0  | 0   |
| Paste troops s   | Parse<br>summary h | iere         |          |            |    |    |    |    |    |    |    |    |    |     |
|                  |                    | Г            |          |            |    |    |    |    |    |    |    |    |    |     |

#### TROOPS REPORT : PET LOVER

|              | Back     |              |          | Save       |    |    |       |          |
|--------------|----------|--------------|----------|------------|----|----|-------|----------|
| owing 1-1 of | 1 item.  |              |          |            |    | -  | -     | -        |
| Player Name  | Position | Village Name | Alliance | Population | tl | t2 | t2 t3 | t2 t3 t4 |
| Pet Lover    | -60 -52  | Pet Lover    | RSI-Y    | 63         | 0  | 0  | 0 0   | 0 0 0    |

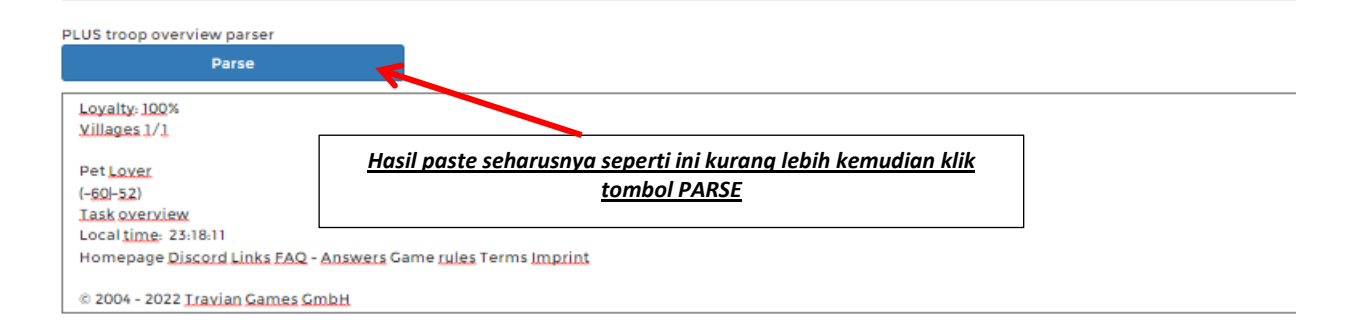

<u>Akan muncul kotak dialog data sudah terupdate, klik OK</u>

Oke

## travian.brilianceaura.cloud menyatakan

Finish update

<u>Hasil nya nanti akan sama dengan yang ada di halaman travian.</u>

#### TROOPS REPORT : PET LOVER

| ving 1-1 of | 1 item.            |              |          |            |                    |    |                 |            |        |    |               |   |               |               |               |    |     |
|-------------|--------------------|--------------|----------|------------|--------------------|----|-----------------|------------|--------|----|---------------|---|---------------|---------------|---------------|----|-----|
| yer Name    | Position           | Village Name | Alliance | Population | ti                 | t2 | t3              | t4         |        | t5 | t6            |   | t7            | t             | t8            | t9 | t10 |
| Lover       | -60 -52            | Pet Lover    | RSI-Y    | 63         | 3                  | 0  | 0               | 0          |        | 0  | 0             |   | 0             |               | 0             | 0  | 0   |
| te troops   | Parse<br>summary h | ere          |          |            |                    |    |                 |            |        |    |               |   |               |               |               |    |     |
| ste troops  | Parse<br>summary h | iere         |          | _          | Village            |    | × D             | K 28       | 2      | R  | •             | • | S.            | 6             | 4             |    |     |
| aste troops | Parse<br>summary h | ere          |          | Pet        | Village<br>: Lover |    | <b>2</b><br>3 ( | <b>X</b> 2 | ≪<br>0 | 0  | <b>A</b><br>0 | 0 | <b>e</b><br>0 | <b>8</b><br>0 | <b>4</b><br>0 |    |     |

# Cara melaporkan ketika mendapat wave serangan

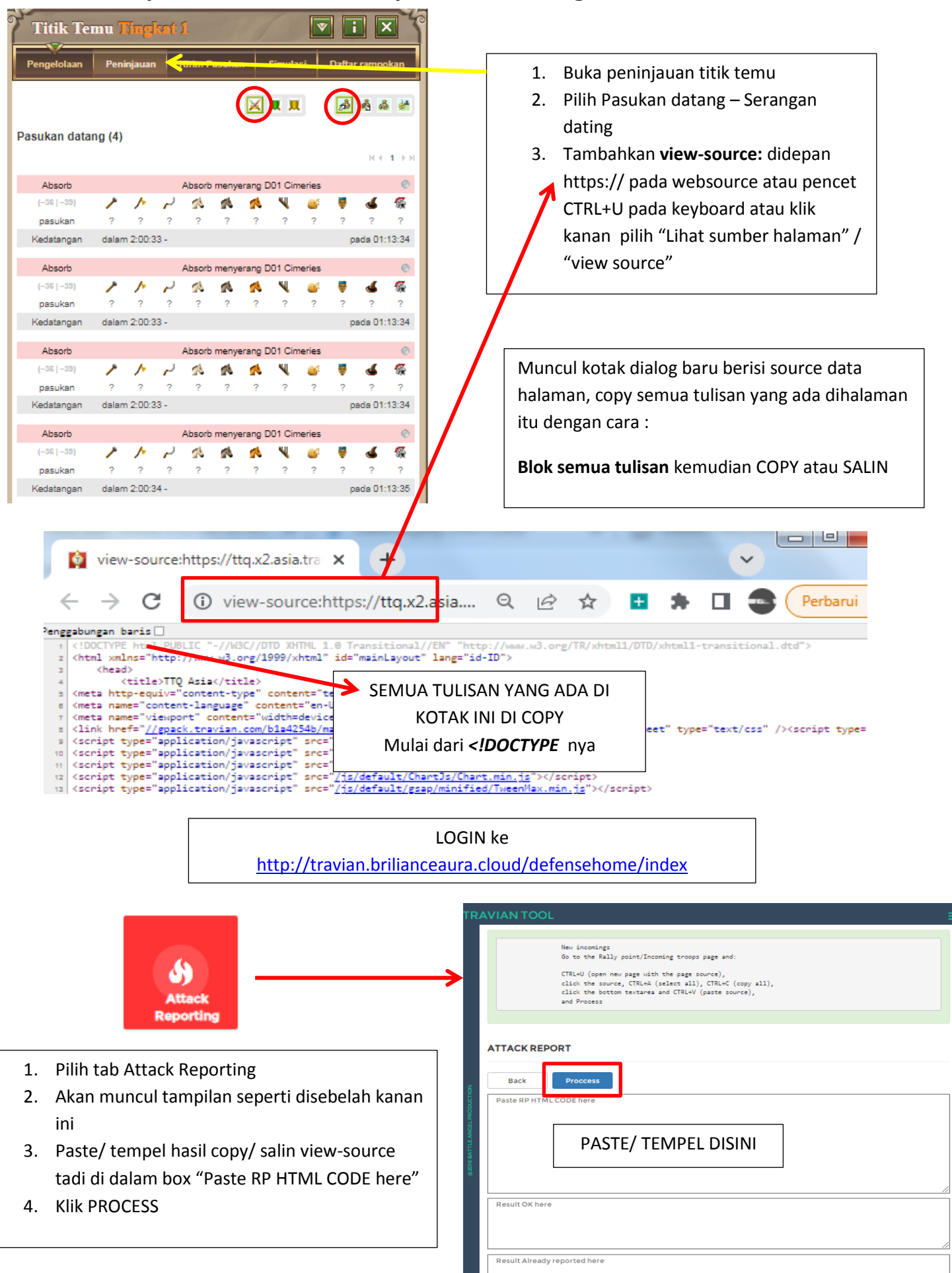

Setelah klik PROCESS akan muncul hasil wave masuk pada box "Result OK here"

#### ATTACK REPORT

| Back                         | Proccess                                                                                                    |   |
|------------------------------|----------------------------------------------------------------------------------------------------|---|
|                              |                                                                                                    |   |
| I                            | ravian.Game.Layout.MobileOptimizations.init():                                                                                                    |   |
| <td>cript&gt;</td> <td></td> | cript>                                                                                                    |   |
|                              |                                                                                                    |   |
|                              |                                                                                                    | • |
|                              |                                                                                                    |   |
| attack id : [92              | 2246], coord : [-36]-39], village id : [85567], time left : [2:00:49], eta : [2022-06-15 01:13:34]                                                                                                    | K |
| attack id : [92              | 2249, coord : [-36]-39], village id : [85567], time left : [2:00:50], eta : [2:022-06-15 01:13:35]<br>2247], coord : [-36]-39], village id : [85567], time left : [2:00:49], eta : [2:022-06-15 01:13:34] |   |
| attack id : [92              | 2248], coord : [-36]-39], village id : [85567], time left : [2:00:49], eta : [2022-06-15 01:13:34]                                                                                                    |   |
|                              |                                                                                                    |   |
| Result Alread                | dy reported here                                                                                                    |   |
|                              |                                                                                                    |   |
|                              |                                                                                                    |   |
|                              |                                                                                                    |   |

Jika wave yang masuk lebih dari 1 halaman titik temu, ULANGI PROSES <u>PADA SETIAP HALAMAN TITIK TEMU</u>.

Yang diulang dari COPY SOURCE – paste ke ATTACK REPORTING – klik PROCESS

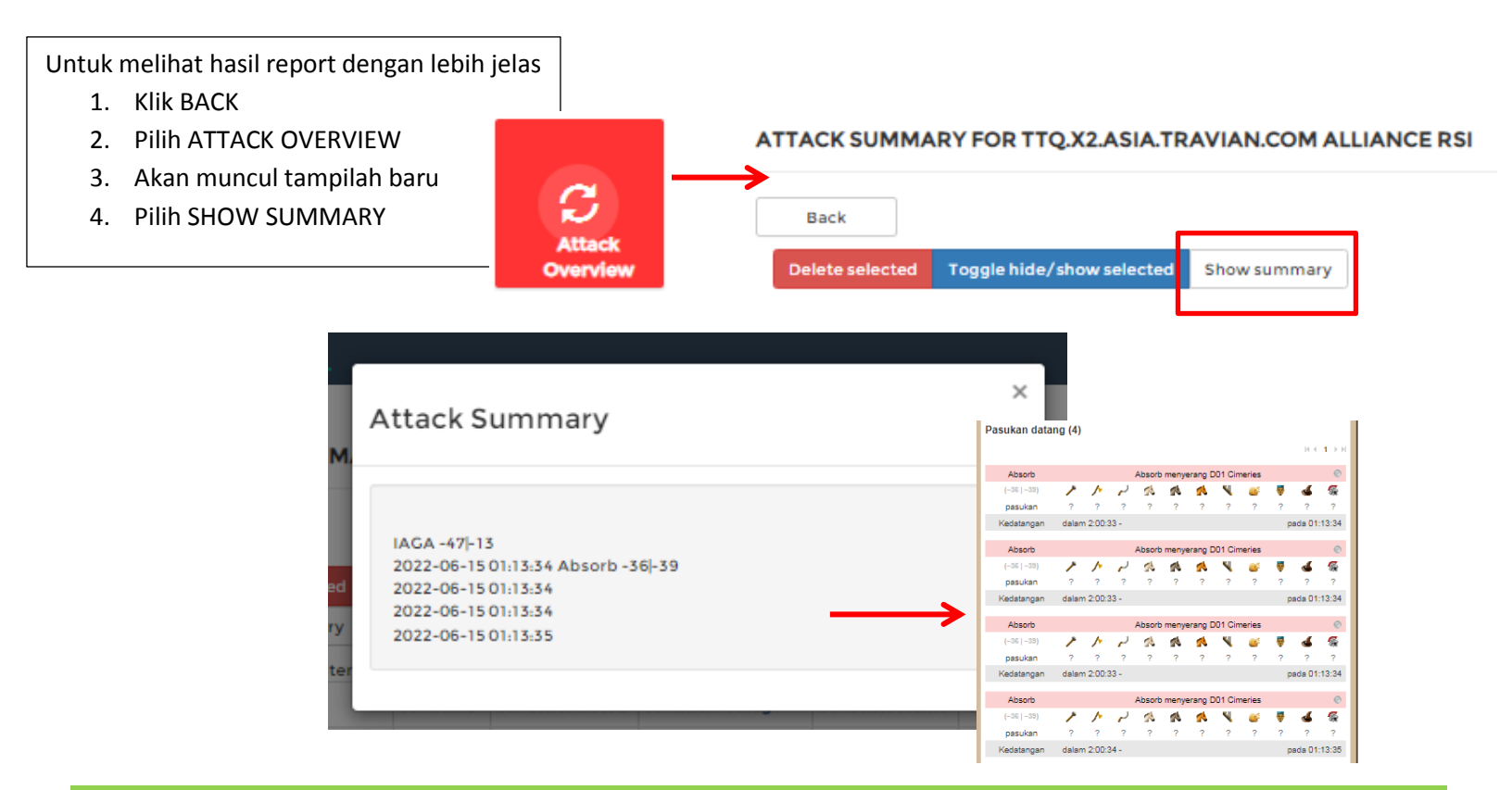

## KETIKA ERROR ATAU HASIL TIDAK SESUAI, BUKA PASTEBIN.COM

| 뺼 PASTEBIN                                                                    | 🖌 API TOOLS FAQ 📑                               | <b>↓</b> paste                                                                    | LOGIN SIGN UP                                                                                                    |
|-------------------------------------------------------------------------------|-------------------------------------------------|-----------------------------------------------------------------------------------|----------------------------------------------------------------------------------------------------|
| New Paste                                                                     |                                                 | Synta                                                                             | ax Highlighting Difference and Articled Python   36 min ago   3.63 KB                                               |
|                                                                               |                                                 |                                                                                   | Untitled<br>Python   54 min ago   0.44 KB                                                                           |
|                                                                               |                                                 |                                                                                   | Advertisement                                                                                                    |
|                                                                               | PASTE/ TEMP                                     | 'EL hasil copy yang error/                                                        |                                                                                                    |
|                                                                               | tida                                            | ak sesuai di sini                                                                 |                                                                                                    |
|                                                                               |                                                 |                                                                                   |                                                                                                    |
|                                                                               |                                                 |                                                                                   |                                                                                                    |
| Optional Paste Sett                                                           | lings                                           |                                                                                   | DevOps Self-Assessment Tool                                                                                         |
| -<br>Svntax Highlighting:                                                     | None                                            | - Hello Guest                                                                     | How Do You Compare to Peers?                                                                                        |
| Parte Evolution:                                                              | Never                                           | Sign Up or Login                                                                  | DevOps processes. Take the assessment!                                                                              |
| raste Expiration.                                                             | D. H.                                           | f Sign in with Facebook                                                           |                                                                                                    |
| Paste Exposure:                                                               | Public                                          | <ul> <li>Sign in with Twitter</li> </ul>                                          | OPEN                                                                                                    |
| older:                                                                        |                                                 | <ul> <li>Sign in with Google</li> </ul>                                           |                                                                                                    |
| assword NEW                                                                   | Disabled                                        | Advertisement                                                                     |                                                                                                    |
|                                                                               |                                                 | DevOps Self-Assessment Tool                                                       |                                                                                                    |
|                                                                               | Burn after read NEW                             | How Do You Compare to Peers?                                                      |                                                                                                    |
| aste Name / Title:                                                            |                                                 | Answer 15 questions to find out how you<br>compare. Take the assessment for free! | We use cookies for various purposes including analytics. By                                                         |
|                                                                               | Create New Paste                                | xmatters.com                                                                      | continuing to use Pastebin, you agree to our use of cookies as<br>described in the Cookies Policy. OK, I Understand |
|                                                                               |                                                 | . OPEN                                                                            |                                                                                                    |
| Klik C                                                                        | REATE NEW PASTE II                              | ni                                                                                | Not a member of Pastebin yet?                                                                                       |
|                                                                               | A                                               | kan muncul halaman baru seperti<br>dibawah ini                                    | i                                                                                                    |
| 001<br>111 DOC</th <th>TYPE html PUBLIC "-//V</th> <th>NBC × +</th> <th></th> | TYPE html PUBLIC "-//V                          | NBC × +                                                                           |                                                                                                    |
| _                                                                             | ~                                               |                                                                                   |                                                                                                    |
| $\leftarrow \rightarrow ($                                                    | 🗧 🗎 pastebin.c                                  | com/WuYPfSEU                                                                      | QEX                                                                                                    |
| PASTEE                                                                        | BIN API TOOLS                                   | FAQ 🕂 paste                                                                       |                                                                                                    |
|                                                                               |                                                 | Copy websource ini, berikar                                                       | n ke PIC BA                                                                                                    |
| Untitled                                                                      | 】<br>T                                          | tools ally untuk diper                                                            | iksa.                                                                                                    |
| ( A GDES                                                                      |                                                 | ,                                                                                 |                                                                                                    |
| NOTE: Your                                                                    | guest paste has been posted. If                 | you <u>sign up</u> for a free account, you can edit and dele                      | ete your pastes!                                                                                                    |
| text 93.48 KB                                                                 |                                                 | сору га                                                                           | w download clone embed print report                                                                                 |
| 1.                                                                            |                                                 |                                                                                   |                                                                                                    |
| <ol> <li>c!DOCTYPE</li> <li>chtel.vel</li> </ol>                              | html PUBLIC "-//WBC//DTD X                      | HTML 1.0 Transitional//EN" "http://www.w3.org/                                    | /TR/xhtml1/DTD/xhtml1-transitional.dtd">                                                                            |
| S. STURE AND                                                                  | ins- unchaitamaras außi 1928);                  | succes for motice/cost rough to-to )                                              |                                                                                                    |
| 4. c                                                                          | (nead)                                          |                                                                                   |                                                                                                    |
| 4. ¢<br>5.                                                                    | <title>TTQ Asia<td>le&gt;</td><td></td></title> | le>                                                                               |                                                                                                    |